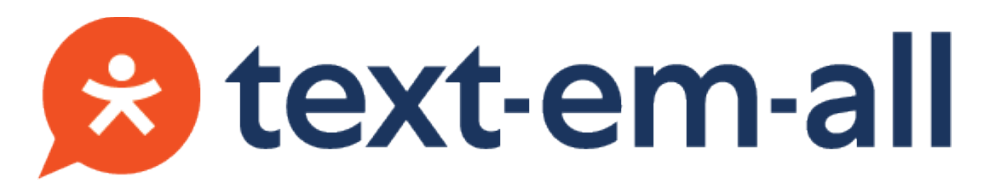

Text-Em-All Integration in BOLD

# Introduction & Overview

Text-Em-All is a leading provider of simplified mass texting and automated calling solutions for staffing teams. Users can instantly deliver important job openings, interview reminders, and other alerts that a recruiting team needs to fill jobs quickly.

Text-Em-All and Avionte partnered to create an integration that gives users a quick way to initiate Text-Em-All broadcasts to talent and contacts from BOLD. The integration provides quick access to historical broadcasts through activities and helps users quickly respond to talent and contacts.

## Integration Features

- Talent & Contact mass text & voice messaging
- Mass text & voice message all active placements for a company
- Mass text & voice message placements for a specific job
- Direct access to all Text-Em-All conversations from BOLD
- Direct access to talent and contact Text-Em-All conversations from BOLD
- All broadcasts, text messages, and responses are logged as activities

# Article Sections

- Integration Features by Setup
- Integration Setup
  - Marketplace Integration Enablement
  - Marketplace Integration User Login
  - o Standard Text-Em-All Activity Types in BOLD
- Integration Usage
  - o Locations to Initiate a Broadcast From
  - o Broadcast Creation Process
  - o Broadcast Activities
  - o Text-Em-All Conversations
  - o Text-Em-All Broadcasts Widget

# Integration Features by Setup

| Integration enabled <u>but</u> logged in                                                                                                    | Integration enabled <u>and</u> logged in                                                                                                    | Integration enabled <u>and</u> logged in                                                                                                    |
|----------------------------------------------------------------------------------------------------|----------------------------------------------------------------------------------------------------|----------------------------------------------------------------------------------------------------|
| user is not configured for the                                                                                                    | user is configured for the                                                                                                    | user is configured for the integration                                                                                                    |
| integration                                                                                                    | integration <u>with</u> a text number                                                                                                    | <u>without</u> a text number                                                                                                    |
| <ul> <li>No access to the Create<br/>Text-Em-All Broadcast mass action<br/>for talent nor contacts</li> <li>No access to the Create<br/>Text-Em-All Broadcast button on<br/>the Job screen</li> <li>No access to the Create<br/>Text-Em-All Broadcast button on<br/>the Company screen</li> <li>No access to the Open Text-Em-All<br/>Conversation quick action button<br/>for talent nor contacts</li> <li>No access to the Text-Em-All<br/>Broadcast widget</li> <li>No access to the Open Text-Em-All<br/>Conversation activity buttons for<br/>talent and contacts</li> </ul> | <ul> <li>Access to the Create Text-Em-All<br/>Broadcast mass action for talent<br/>and contacts</li> <li>Access to the Create Text-Em-All<br/>Broadcast button on the Job<br/>screen</li> <li>Access to the Create Text-Em-All<br/>Broadcast button on the Company<br/>screen</li> <li>Access to the Open Text-Em-All<br/>Conversation quick action button<br/>for talent and contacts</li> <li>Access to the Open Text-Em-All<br/>Conversation activity buttons for<br/>talent and contacts</li> <li>Ability to initiate broadcasts from<br/>BOLD and have activities logged</li> <li>Ability to send a text message<br/>through the Text-Em-All<br/>conversation window and have<br/>activities logged</li> <li>Text replies from contacts and<br/>talent are logged as activities</li> <li>Access to the Conversation Inbox<br/>button on the widget header</li> <li>Ability to reply to talent from widget<br/>and have activities logged</li> </ul> | <ul> <li>Access to the Create Text-Em-All<br/>Broadcast mass action for talent and<br/>contacts</li> <li>Access to the Create Text-Em-All<br/>Broadcast button on the Job screen</li> <li>Access to the Create Text-Em-All<br/>Broadcast button on the Company<br/>screen</li> <li>Access to the Text-Em-All Broadcast<br/>widget</li> <li>Ability to initiate broadcasts from<br/>BOLD and have activities logged</li> <li>No access to the conversation inbox<br/>from the widget</li> <li>No access to the reply button on the<br/>widget</li> <li>No access to the Open Text-Em-All<br/>Conversation quick action button for<br/>talent nor contacts</li> <li>No access to the Open Text-Em-All<br/>Conversation activity buttons for<br/>talent nor contacts</li> <li>No access to the Reply button within<br/>the widget aside</li> <li>No access to the Conversation Inbox<br/>button on the widget header</li> </ul> |

# Integration Setup

**Note:** Before integrating Avionté's software with Text-Em-All, your company must have an account with Text-Em-All. You will need your Text-Em-All Admin account credentials to` enable the integration in the BOLD Marketplace.

**Note:** Users who need access to the integration in BOLD will need to have Text-Em-All user account credentials as well.

## Marketplace Integration Enablement

The Text-Em-All integration will initially show as Not Enabled in the Marketplace.

|                       | Dashboard Tas | :ks      |                            |                         |                               |               |  |
|-----------------------|---------------|----------|----------------------------|-------------------------|-------------------------------|---------------|--|
| Avionté Mar           | ketplace uu   | ties > A | vionté Marketp             | lace                    |                               |               |  |
|                       |               |          |                            |                         |                               |               |  |
| Search                | ٩             |          |                            |                         |                               |               |  |
|                       |               |          |                            |                         |                               |               |  |
|                       |               |          | 😣 text-e                   | m-all                   | Connect                       |               |  |
| Search by Avionté Moo | dule:         |          |                            |                         | Text-Em-                      | -All          |  |
| All (52)              | ~             |          |                            |                         | TOXE EITH AII                 | Website       |  |
|                       |               |          | Since 2005,<br>personalize | , Text-Em<br>id, inforn | n-All helps (<br>national, te | deliver<br>xt |  |
|                       |               |          | messages (                 | and pho                 | ne calls fas                  | t-whether     |  |
| Search by Category:   |               |          | unoy to goin               | ig to into              | people of                     |               |  |
| Featured (11)         | ~             |          |                            |                         |                               |               |  |
|                       |               |          | _                          |                         |                               |               |  |
|                       |               |          | Not Enabl                  | led                     |                               | Details       |  |
| Search by Integration |               |          |                            |                         |                               |               |  |
| couron by mogration.  |               |          |                            |                         |                               |               |  |

Click the Details button to enable the integration in the Text-Em-All Integration Settings screen

 Click Enable Text-Em-All Integration

| myDashboard Job                 | s Talent Timesheet Invoices Companies Doc                                                                                                    |                                                                                                    |
|---------------------------------|----------------------------------------------------------------------------------------------------|----------------------------------------------------------------------------------------------------|
| Dashboard Tasks                 |                                                                                                    | Text-EIT-Air Integration settings                                                                                                    |
| Avionté Marketplace utilities > | Avionté Marketplace                                                                                                    | Working with more than 1,000 staffing clients and 12 of the top 20 staffing firms, we<br>understand the industry. Users can deliver last-minute job fills, important<br>reminders, and alerts a both text messages and/or phrace calls.<br>Reach out to an account executive today for pricing! |
| Search Q                        |                                                                                                    | Have an Avionté Account Executive Contact Me                                                                                                    |
|                                 | Stext-em-all Connect                                                                                                    | Do you already have a Text-Em-All account and want to configure the integration<br>yourself?                                                                                                    |
| Search by Avionté Module:       | Text-Em-All                                                                                                    | Enable Text-Em-All Integration                                                                                                    |
| All (52)                        | Since 2005, Text-Em-All helps deliver<br>personalized, informational, text<br>messages and phone calls fast-whether<br>they're going to five people or 500,000. |                                                                                                    |
| Search by Category:             |                                                                                                    |                                                                                                    |
| Featured (11)                   |                                                                                                    |                                                                                                    |
| _                               | Not Enabled     Details                                                                                                    |                                                                                                    |
| Search by integration:          |                                                                                                    |                                                                                                    |
| Text-Em-All                     |                                                                                                    |                                                                                                    |

b. Enter Text-Em-All Admin account credentials and click Verify Account

| Text-Em-All Integration Settings                |        |                |  |  |  |  |  |  |  |  |
|-------------------------------------------------|--------|----------------|--|--|--|--|--|--|--|--|
| Enter the Admin User Account login credentials. |        |                |  |  |  |  |  |  |  |  |
| Username                                        |        |                |  |  |  |  |  |  |  |  |
| Password                                        |        |                |  |  |  |  |  |  |  |  |
|                                                 |        |                |  |  |  |  |  |  |  |  |
|                                                 |        |                |  |  |  |  |  |  |  |  |
|                                                 | Cancel | Verify Account |  |  |  |  |  |  |  |  |

c. If the credentials are valid, a confirmation message will be displayed. Click Continue

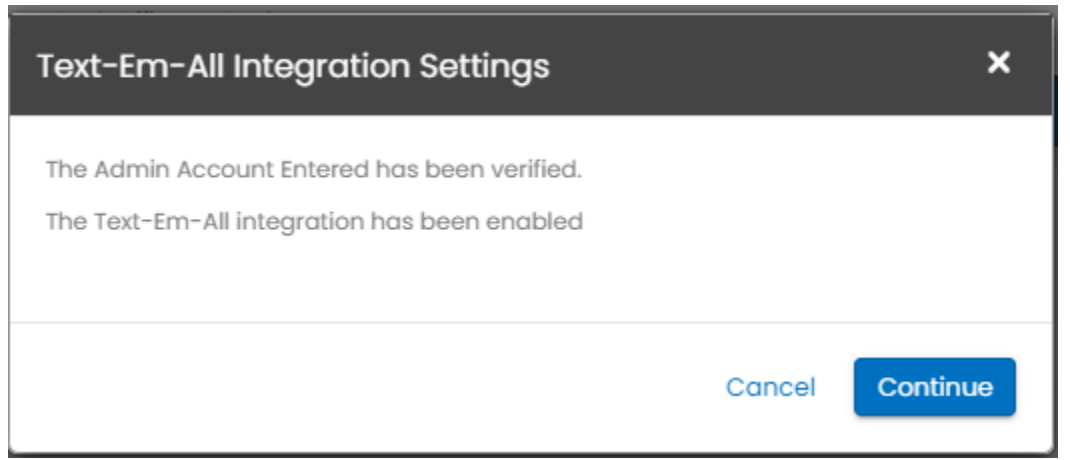

d. Once you refresh your browser, the integration shows as Enabled in the Marketplace

|                                       | myDashboo | ard      | Jobs     | Talent                       | Timesheet                                      | Invoices                                  | Companies                    | D |
|---------------------------------------|-----------|----------|----------|------------------------------|------------------------------------------------|-------------------------------------------|------------------------------|---|
|                                       | Dashboard | Tasks    | 3        |                              |                                                |                                           |                              |   |
| Avionté Marke                         | tplace    | Utilitie | es > Avi | ionté Marl                   | ketplace                                       |                                           |                              |   |
| Search                                | ٩         |          |          |                              |                                                |                                           |                              |   |
| Search by Avionté Module:<br>All (52) | ~         |          |          | Since 2                      | t <b>-em-all</b>                               | Connect<br><b>Fext-Em-</b><br>Fext-Em-All | -All<br>Website<br>deliver   |   |
| Search by Category:                   |           |          |          | persono<br>messao<br>they're | alized, inform<br>ges and pho<br>going to five | national, te<br>ne calls fas<br>people or | xt<br>st-whether<br>500,000. |   |
| Featured (11)                         | ~         |          |          |                              |                                                |                                           |                              |   |
|                                       |           |          |          |                              | led                                            |                                           | Settings                     |   |
| Search by Integration:<br>Text-Em-All | ~         |          |          |                              |                                                |                                           |                              |   |

## Error Handling

If invalid Text-Em-All Admin credentials are entered into the Marketplace, the user will receive an error stating the username and or password are invalid once the Verify Account button is clicked.

| Text-Em-All Integration Settings                                        | ×                     |
|-------------------------------------------------------------------------|-----------------------|
| Enter the Admin User Account login credentials.                         |                       |
| Test 🔤                                                                  |                       |
| ••••                                                                    |                       |
| The username and or password is invalid. Please re-enter and try again. | Cancel Verify Account |

## Marketplace Integration User Login

**Note:** Once the integration is enabled by the Text-Em-All Admin user, additional users that need access to the integration will have to enter their Text-Em-All user account credentials in the Marketplace

- 1. From the Marketplace, click the Settings button on the Text-Em-All card
  - a. Enter Text-Em-All username
  - b. Enter Text-Em-All password
  - c. Click Login

| myDashboard .                            | lobs Talent Timesheet Invoices Companies                                                                               | Document<br>Text-Em-All Integration Settings                     | ×            |
|------------------------------------------|----------------------------------------------------------------------------------------------------|------------------------------------------------------------------|--------------|
| Avionté Marketplace utilitie<br>Search Q | a > Avienté Marketplace                                                                                                | Enter your Text-Em-All user credentials.<br>Username<br>Password |              |
| Search by Avionté Module:<br>All (52) 🗸  | text-em-all Connect  Text-Em-All Text-Em-All Website Since 2005, Text-Em-All helps deliver                             |                                                                  | Cancel Login |
| Search by Category:<br>Featured (11)     | personalized, informational, text<br>messages and phone calls fast-whether<br>they're going to five people or 500,000. |                                                                  |              |
| Search by Integration:<br>Text-Em-All    | Settings Settings                                                                                                    |                                                                  |              |

2. If the credentials are valid, a confirmation message will be displayed. Click Close.

## Error Handling

• If invalid Text-Em-All user credentials are entered into the Marketplace, the user will receive an error stating the username and or password are invalid once the Login button is clicked.

| Text-Em-All Integration Settings                                        |        | ×     |
|-------------------------------------------------------------------------|--------|-------|
| Enter your Text-Em-All user credentials. Username Test Password         |        |       |
| The username and or password is invalid. Please re-enter and try again. | Cancel | Login |

- For new Text-Em-All user accounts, Text-Em-All requires that you complete their onboarding before using the integration. So if a user tries to login to the Marketplace but hasn't completed the onboarding, they will receive an error stating that must be completed before they can move forward.
  - Note: A link is provided within the error that directs the user to Text-Em-All's site.

| Text-Em-All Integration Settings                                                                                                    |        | ×     |
|----------------------------------------------------------------------------------------------------|--------|-------|
| Enter your Text-Em-All user credentials.<br><b>Username</b>                                                                                                    |        |       |
| TEAUser05                                                                                                    |        |       |
|                                                                                                    |        |       |
| You have not completed your Text-Em-All onboarding.<br>Please click here to login to Text-Em-All site and accept<br>their terms of use. Then login here again. | Cancel | Login |

# Standard Text-Em-All Activity Types in BOLD

**Note:** Once the integration is enabled in the Marketplace, there are standard Text-Em-All activity types that automatically get added in BOLD.

Note: It is important that these activity types are not deleted nor renamed.

# **Talent Activity Types**

These can be found in Account & Settings > Utilities > Table Editor > Talent Activities & Tasks

- Text-Em-All Announcement Sent
- Text-Em-All Survey Sent
- Text-Em-All Text Received
- Text-Em-All Text Sent

| Edit 1 | alent Activities & Tasks      |          |           |      | ×     |
|--------|-------------------------------|----------|-----------|------|-------|
| New It | tem:                          |          |           |      |       |
| Ente   | er new item here              |          | *Required |      |       |
| Item 1 | уре:                          |          |           |      |       |
| Act    | tivity                        | ~        | •         |      |       |
| Ado    |                               |          |           |      |       |
|        | Item                          | Туре     |           |      |       |
|        | Text-Em-All Announcement Sent | Activity |           | Edit |       |
|        | Text-Em-All Survey Sent       | Activity |           | Edit |       |
|        | Text-Em-All Text Received     | Activity |           | Edit |       |
|        | Text-Em-All Text Sent         | Activity |           | Edit |       |
|        |                               |          |           |      |       |
| Del    | ete Selected Items            |          |           |      | Close |
|        |                               |          |           |      |       |

## **Contact Activity Types**

These can be found in Account & Settings > Utilities > Table Editor > Contact Activities & Tasks

- Text-Em-All Announcement Sent
- Text-Em-All Survey Sent
- Text-Em-All Text Received
- Text-Em-All Text Sent

| Edit ( | Contact Activities & Tasks    |          |           | ×     |
|--------|-------------------------------|----------|-----------|-------|
| New It | tem:                          |          |           |       |
| Ent    | er new item here              |          | *Required |       |
| Item 1 | Гуре:                         |          |           |       |
| Act    | tivity                        | ~        |           |       |
| Add    | ł                             |          |           |       |
|        | Item                          | Туре     |           |       |
|        | Text-Em-All Announcement Sent | Activity | Edit      |       |
|        | Text-Em-All Survey Sent       | Activity | Edit      |       |
|        | Text-Em-All Text Received     | Activity | Edit      |       |
|        | Text-Em-All Text Sent         | Activity | Edit      |       |
|        |                               |          |           |       |
| Del    | ete Selected Items            |          |           | Close |

# Integration Usage

# Locations to Initiate a Broadcast From

• Talent > Search > Mass Actions

|        |            | m           | nyDashboard  | Jobs Talent Ti    | imesheet Ir | woices Comp    | anies Docun | nents Back O | fice Ana | lyze                       |                 |                |              |             |                 | 2             | 9         | alt                 | Type to sea  | irch (                         | ર 🚽           |
|--------|------------|-------------|--------------|-------------------|-------------|----------------|-------------|--------------|----------|----------------------------|-----------------|----------------|--------------|-------------|-----------------|---------------|-----------|---------------------|--------------|--------------------------------|---------------|
|        |            | Sec         | arch Add New | Falent Import Tex | d Import Re | iume Spotlight | 1           |              |          |                            |                 |                |              |             |                 |               |           |                     |              |                                |               |
| Talent | Terms 🛩    | Туре        | to Search    |                   |             |                |             |              |          |                            |                 |                |              |             |                 |               |           |                     | - I          | Q 🔲 🗸                          | 0             |
| Talen  | t Search I | Results     |              |                   |             |                |             |              |          |                            |                 |                |              |             | Total ATS Popuk | ation: (290)  | Talent Ow | mership             | (42) Pr      | review , Pipeline , Fir        | st Nam 👻      |
| × P    | reviewz    | Pipelinex   | First Name 🖌 | Last Name 🗴 🛛 B   | EEO Date 🗸  | Email Addr¥    | Mobile Phox | City 🗸       | State    | <ul> <li>Zip Co</li> </ul> | ie 🗸 Latest Job | Y Latest Come  | Latest Schor | Latest Degr | Latest Field×   | Last Activity | Rep Fir   | rst N. <del>y</del> | Rep Last N.y | Flag 🗸 I                       | .ast Activity |
| ~      |            | 0           | Albert       | Wesker            |             | philip.mcv     |             | Raccoon Ci.  | PA       | 15001                      | Head of R8      | D Umbrella In. |              |             |                 |               | Philip    |                     | McVey        |                                |               |
| ~      |            | 0           | Sam          | Stroud            |             |                |             | Chicago      | L.       | 60639                      |                 |                |              |             |                 |               | Shawr     | n                   | Roush        |                                |               |
|        |            | 0           | Korry        | Griffith          |             |                |             | Salt Lake Ci | UT       | 84104                      |                 |                |              |             |                 |               | Shawr     | 1                   | Roush        |                                |               |
|        |            | 0           | Mark         | Rios              |             |                |             | Washington   | DC       | 20011                      |                 |                |              |             |                 |               | Shawr     | n                   | Roush        |                                |               |
|        |            | 0           | Josafina     | Sabo              |             |                |             | Shaker Hei   | OH       | 44120                      |                 |                |              |             |                 |               | Shawr     | 1                   | Roush        |                                |               |
|        |            | 0           | Amondo       | Albers            |             | Amonda.AL.     |             | Cincinnati   | OH       | 45227                      |                 |                |              |             |                 |               | Shawr     | n                   | Roush        | Add Activities<br>Add Tasks    |               |
|        |            | 0           | Thomas       | Sancho            |             | Thomas.Sa      |             | Newark       | NJ       | 07102                      |                 |                |              |             |                 |               | Shawr     | 1                   | Roush        | Add to Tearshee                | ч Ю           |
|        |            | 0           | William      | Pruitt            |             | William.Prui   |             | Le Mars      | IA       | 51031                      |                 |                |              |             |                 |               | Shawr     | h                   | Roush        | Change Rep<br>Extract to Excel | A<br>R        |
|        |            | 0           | Shorry       | Rood              |             | Sherry.reed_   |             | Connersville | IN       | 47331                      |                 |                |              |             |                 |               | Shawr     | n                   | Roush        | Generate Call Lis              | 1 C           |
|        |            | 0           | Fred         | Robbins           |             | fred.robbin    |             | San Rafael   | CA       | 94901                      |                 |                |              |             |                 |               | Shawr     | n                   | Roush        | Create Text-Em-<br>Broadcast   | All D         |
|        |            | 0           | Jesse        | Brando            |             | Jesse.Bran     |             | Woodbury     | MN       | 55125                      | Grocery Po      | Sprouts Far    |              |             |                 |               | Shawr     | 1                   | Roush        | Mass Add Tags                  | 0             |
|        |            | 0           | Carol        | Thorton           |             | carol.thort    |             | Woodbury     | MN       | 55125                      |                 |                |              |             |                 |               | Shawr     | n                   | Roush        | Mass Pipeline                  |               |
|        | B          | 0           | Brenda       | Thorton           |             |                |             | Maplewood    | MN       | 55125                      |                 |                | High School  |             |                 |               | Shown     | 1                   | Roush        | Mass Start<br>Mass Update Fla  | √<br>9 ₽      |
|        |            | 0           | Test_        | LastName          |             | mandy.kro      |             | Eagan        | MN       | 55378                      |                 |                |              |             |                 |               | Brad      |                     | Pitt         | Merge Talent                   | 5             |
| Total  | Unique: 29 | 0 (Selected | i Items: 2)  |                   |             |                |             |              |          | < 1                        | /1 >            | » 500 <b>•</b> |              |             |                 |               |           |                     |              | Mass Actions                   | •             |

• Contact > Search > Mass Actions

|             | my                  | /Dashboard Jok  | os Talent Time | ashaat Invoices | Companies    | Documents B | ack Office A | inalyze |   |            |                 |       |                              |          |              | ی 🔕          |                | Type to        | search                      | Q                          | 5      |
|-------------|---------------------|-----------------|----------------|-----------------|--------------|-------------|--------------|---------|---|------------|-----------------|-------|------------------------------|----------|--------------|--------------|----------------|----------------|-----------------------------|----------------------------|--------|
|             | Seci                | rch Add New Cor | mpany Add New  | Contact         |              |             |              |         |   |            |                 |       |                              |          |              |              |                |                |                             |                            |        |
| CRM Terms   | Type to Sea         | irch            |                |                 |              |             |              |         |   |            |                 |       |                              |          |              | Comp         | panies (       | Contacts       | Q 🛛                         | × 0                        | ß      |
| CRM Searc   | ch Results          |                 |                |                 |              |             |              |         |   |            |                 |       | c                            | Companie | s Found: 122 | Contacts F   | ound:          | 108)           | Flag , First Name           | e , Last Name <del>-</del> |        |
| √ Flag⊻     | First Name 🗸        | Last Name 🗸     | Email Address  | Work Phone 🛩    | Mobile Phon_ | Fax         | City         | ~ State | ~ | Zip ~      | Company 🗸       | Titie | <ul> <li>Division</li> </ul> | ×        | Department 🛛 | Created D    | at <u>ır</u> l | ast Update     | Last Contacts               | Represento                 | ıti⊻   |
| ~           | Contact             | Inte            | cont@moil.c    | 9522400834      |              |             | Eagan        | MN      |   | 55121      | A Tester A      |       |                              |          |              | Apr 21, 202  | 0              |                |                             | Charlie Hea                | aly    |
| ~           | ACA                 | Testmon         | acatestman     | 8564236585      |              |             | Minneapo     | lis MN  |   | 55404      | ACA Test Zone   |       |                              |          |              | Oct 15, 2019 | Э              |                |                             | Nate Bishop                | P      |
|             | Bill                | Man             | bilm@mailc_    | 6513286030      |              |             | BLOOMING     | TOMN    |   | 55420-2402 | ACH Testing L   |       |                              |          |              | Nov 20, 20   | 20             |                |                             | Brod Pitt                  |        |
|             | Mox                 | Billing         |                |                 |              |             | Eagan        | MN      |   | 55121      | Alex's Fine De. |       |                              |          |              | Oct 2, 2020  | )              |                |                             | Brod Pitt                  |        |
|             | Catfish             | Jones           | cjones@exa     |                 |              |             | Eagan        | MN      |   | 55121      | Angry Cat Fis.  |       |                              |          |              | Jul 18, 2019 |                |                |                             | Mandy Krot                 | hn     |
|             | April               | Contact         | april@conta    | 6515877753      |              |             | Eagan        | MN      |   | 55122      | Aprilcert       |       |                              |          |              | Apr 8, 2020  | )              |                |                             | Lakshmi Po                 | if     |
|             | re                  | view            | re@view.com    |                 |              |             | Eagan        | MN      |   | 55122      | aside           |       |                              |          |              | Nov 13, 202  | 10             |                | A stat & set i dat          | ( states i fre             | -      |
|             | Loks                | hmi             | laks@hmi.co    | 8741256321      |              |             | Eagan        | MN      |   | 55122      | Auggie          |       |                              |          |              | Aug 13, 202  | 20             |                | Add Tasks                   | Ē                          |        |
|             | Luke                | Lyn             | test@test.co_  |                 |              |             | Eagan        | MN      |   | 55125      | Avionte         |       |                              |          |              | May 15, 202  | 20 1           | May 15, 2020   | Add to Tea                  | rsheet 🕅                   | 5      |
|             | King                | Geoffrey        | kingjæexam     |                 |              |             | Eagan        | MN      |   | 55121      | Avionte Minn_   |       |                              |          |              | Apr 3, 2019  |                |                | Change Re                   | presentatives              | 2      |
|             | Sai                 | Bhattarai       | ds47017@gm     | 6125325351      |              |             | LAKEVILLE    | MN      |   | 55044      | Avionte Minn_   |       |                              |          |              | Apr 5, 2019  |                | ipr 19, 2019 6 | Create Text<br>Broadcast    | -Em-All                    | >      |
|             | (No Name)           | (No Name)       |                |                 |              |             | eagan        | MN      |   | 55121      | Avionte Minn_   |       |                              |          |              | Apr 12, 2019 | 9              |                | Extract to E<br>Mass Archit | ve re                      | ð<br>r |
|             | Jason               | Smith           | jason.smith    |                 |              |             | EAgan        | MN      |   | 55121      | Avionte Minn_   |       |                              |          |              | Mar 17, 202  | 3              |                | Merge Con                   | tocts (C                   | 5      |
|             | Mindy               | Simon           | mindy@exa      |                 |              |             | Eagan        | MN      |   | 55122      | Batch Time S    |       |                              |          |              | Nov 18, 201  | 9              |                | Send Email                  |                            | 3      |
| Total Items | : 108 (Selected Ite | ems: 2)         |                |                 |              |             |              | « < 1   |   |            | 500 -           |       |                              |          |              |              |                |                | Mass Actions                | ierna H                    | -      |

## • Companies > Jobs > Placements

| n                  | myDashboard   | Jobs Talent Time    | sheet Invoices Com | panles Documents Ba | ck Office Analyze |                      |                 |              | 2            | t the C       | Type to search | ۹ 📩                   |
|--------------------|---------------|---------------------|--------------------|---------------------|-------------------|----------------------|-----------------|--------------|--------------|---------------|----------------|-----------------------|
| Se                 | earch Add New | v Company Add New ( | Contact            |                     |                   |                      |                 |              |              |               |                |                       |
| _                  |               | Requirements        | Contacts Do        | cuments Organizati  | on Activities     | Jobs Overview        | Tags            | POs          | Sales        | Opportunities | Timesheets     |                       |
|                    |               | PLACEMENTS - A      | T A GLANCE         |                     |                   |                      |                 |              |              |               |                | Jobs Placements       |
|                    |               | 2                   |                    |                     |                   |                      |                 |              |              |               |                |                       |
| Hogwarts           | - 1           |                     |                    |                     |                   |                      |                 |              |              |               | Create 1       | 'ext-Em-All Broadcast |
| HOGWAILS           |               | Search Placemen     | its                |                     |                   | 0                    | urrently Active |              |              |               |                | ~                     |
| Updated: 1/20/20   |               | Job ID              | Job                | Talent              | Manager           | Company Office       | Туре            | Start        | End          | Pay/Salary    | Bill           | End Reason            |
| in 🖗 😏             |               | SB32958225          | Professor          | Stephanie Test      | Albus Dumbledore  | Defense of Dark Arts | Contract        | Mar 1, 2021  | Dec 31, 2023 | \$25.00       | \$35.00        |                       |
| Company Dashboard  |               | SB546559225         | Kitchen Worker     | Stephanie Test      | Albus Dumbledore  | Defense of Dark Arts | Contract        | Mar 22, 2021 | Mar 24, 2021 | \$25.00       | \$35.00        |                       |
| 2 Current Contract |               |                     |                    |                     |                   |                      |                 |              |              |               |                |                       |
| 🙆 Open Job         |               |                     |                    |                     |                   |                      |                 |              |              |               |                |                       |

• Jobs > Hired Details > Mass Actions

| myDashboard Jobs Talent Timesheet Invoices Companie                                                                                                    | es Documents Back Office Analyze                                                                                                    |                                                                  |                                                                                                 | <b>@</b> | 2 | Type to search | ۹                                        |
|----------------------------------------------------------------------------------------------------|----------------------------------------------------------------------------------------------------|------------------------------------------------------------------|-------------------------------------------------------------------------------------------------|----------|---|----------------|------------------------------------------|
| Search Add New Job Tier 1 Tier 2 Tier 3 Tier 4                                                                                                    |                                                                                                    |                                                                  |                                                                                                 |          |   |                |                                          |
| Professor       CRR Not Foors         Hogwarts       - Defense of Dark Arts, Eagan, MN         Eagan, MN 55121       Image: Comparison of Comparison of Compar | All X<br>Stort Dot<br>Create Text-fm-All Broadcast P<br>More Update Trict Ontes & Reasons C<br>Mare Update Trict Ontes & Reasons C<br>Mare Update Trict Ontes & C<br>Mass Actions • | Job ID:<br>Job Owners:<br>Job Office:<br>Sales Rep:<br>Job Notes | S832958225<br>Stephanie Bauer<br>(ABC Staffing incn/a) CLI Staffing office 1<br>Stephanie Bauer |          |   |                | Add Widget ()<br>Create Clone ()<br>() X |
| Client Profile                                                                                                    | ピ×                                                                                                    | Job Descriptions                                                 | Drop file anywhere on widget.                                                                   |          |   |                | ± ×                                      |

## **Broadcast Creation Process**

**Note:** From the 4 locations listed above, when the Create Text-Em-All Broadcast button is clicked, an aside opens and lists the selected talent or contacts.

1. Use the aside to ensure each selected talent/contact have a phone number

|         |            | n            | 1yDashboard  | Jobs Tolent     | Timesheet Ir   | woices Comp    | anies Docun  | nents Back O | ffice Analya | :0                           | S dl Type to search Q                                                                                                    |            |
|---------|------------|--------------|--------------|-----------------|----------------|----------------|--------------|--------------|--------------|------------------------------|----------------------------------------------------------------------------------------------------|------------|
|         |            | So           | arch Add New | Talent Import 1 | Text Import Re | sume Spotlight |              |              |              |                              | Create Text-Em-All Broadcast                                                                                                    |            |
| alent 1 | Terms ~    | Туре         | to Search    |                 |                |                |              |              |              |                              | Review the Tolent selected for this Text-Em-All Broadcast below. Verify Tolent has at least one phone number listed. For Tolent without a phone nu<br>listed select the Tolent name to add a number to their profile or remove them from this broadcast. | mber       |
| ralent  | t Search   | Results      |              |                 |                |                |              |              |              |                              | Talent Name v Phone Type v Phone Number v Status v Ret                                                                                                    | nove 🗸     |
| ~ P     | review×    | Pipelinez    | First Name 🖌 | Last Name 🖌     | EEO Date 👻     | Email Addr¥    | Mobile Phox  | City 🗸       | State        | <ul> <li>Zip Code</li> </ul> | Amy Goodworker Mobile Phone +1773 555-1939                                                                                                    | ×          |
| ~       |            | 0            | Amy          | Goodworker      |                | ralph+avio     | +1 773 555+_ | Chicago      | IL.          | 60613                        | Bingo1234 Bango1234 Mobile Phone +1 9525554442                                                                                                    | ×          |
| ~       | ß          | 0            | Bingo1234    | Bango1234       |                | bingol1@m      | +1 9525554   | Eagan        | MN           | 55121                        | Tim Test00 Mabile Phane 000000000                                                                                                    | ×          |
| ~       | -<br>B     |              | Tim          | Test00          |                | timtest00      | 0000000000   | Atlanta      | GA           | 30305                        | Tim Test01 Mobile Phone 000000001                                                                                                    | ×          |
| ~       | 6          |              | Tim          | Test01          |                | timtest01@     | 000000000    | Atlanta      | GA           | 30305                        | Tim Test02 Mobile Phone 000000002                                                                                                    | ×          |
| ~       | 6          |              | Tim          | Test02          |                | timtest02      | 0000000002   | Brookhaven   | GA           | 30319                        | Tim Test03 Mobile Phone 000000003                                                                                                    | ×          |
| ~       | 6          |              | Tim          | Test03          |                | timtest03_     | 000000003    | Atlanta      | GA           | 30309                        | Tim Test04 Mobile Phone 000000004                                                                                                    | ×          |
| ~       | B          |              | Tim          | Test04          |                | timtest04      | 000000004    | Atlanta      | GA           | 30329                        | Tim Test05 Mobile Phone 000000005                                                                                                    | ×          |
| ~       | B          |              | Tim          | Test05          |                | timtest05      | 000000005    | Atlanta      | GA           | 30305                        | Test_Workn28th1 Mobile Phone 0001234567                                                                                                    | ×          |
| ~       | 6          |              | Test_        | Workn28th1      |                | testing28th_   | 0001234567   | Atlanta      | GA           | 30305                        | Work Nest Mobile Phone 0001234567                                                                                                    | ×          |
| ~       | 6          |              | Work         | Ntest           |                | workntest      | 0001234567   | Atlanta      | GA           | 30305                        | Tester Works10 Mobile Bhone 0001324E967                                                                                                    | -          |
| ~       |            |              | Tester       | WorkNI2         |                | tester12@w     | 000123458_   | atlanta      | GA           | 30305                        |                                                                                                    |            |
| ~       | 6          |              | Talent       | Avionte         |                | TEST@work      | 0009520215   | Atlanta      | GA           | 30309                        |                                                                                                    |            |
| -       | B          |              | Test_        | Ubinger02       |                | tim02@wor      | 043868429    | Atlanta      | GA           | 30305                        |                                                                                                    |            |
| ~       | 6          |              | test_        | ubinger09       |                | testubi09@     | 094820483    | Atlanta      | GA           | 30305                        |                                                                                                    |            |
| Total I | Unique: 29 | 90 (Selected | i Items: 15) |                 |                |                |              |              |              | < 1                          | Concel Create Text-Em-Al                                                                                                    | l Broadcas |

- a. For talent/contact missing phone numbers:
  - Can click the talent/contact name to navigate to the record and update the phone number.
    - OR
  - Can remove the talent/contact from the list by clicking the Remove button
- b. Once missing phone numbers are corrected:
  - Can close the aside and select the Create Text-Em-All Broadcast option from the Mass Action dropdown to refresh the aside OR
  - Can click the Create Text-Em-All Broadcast button in the aside and the updated phone numbers will be passed through to Text-Em-All.
- 2. A new browser tab will open navigating you to the Text-Em-All Create Broadcast page. From here the user completes their broadcast setup.
  - a. Select the Broadcast type and completing any related Broadcast Settings

| Create      | Broadcast @                                     |                                              |                              |                                                            | 5                 | TART OVER |
|-------------|-------------------------------------------------|----------------------------------------------|------------------------------|------------------------------------------------------------|-------------------|-----------|
| 1 Enter     | Settings 2 Cho                                  | ose Recipients                               | 3 Crea                       | ate Message ————                                           | — 4 Review        | & Submit  |
| DELIVERY SE | ETTINGS                                         |                                              |                              |                                                            |                   |           |
|             | Which type of messag                            | e would you like                             | to send?                     |                                                            |                   |           |
|             | 📞 Voice Only 🧿                                  | Text                                         | Only O                       | Text & Voic                                                | e 🔿               |           |
|             | Send a voice call to cell phones and landlines. | Send a text me<br>phones. Landli<br>ignored. | ssage to cell<br>nes will be | Send a text message<br>phones and a voice ca<br>landlines. | to cell<br>all to |           |
|             |                                                 |                                              |                              |                                                            |                   |           |
|             | Which type of broadca                           | st would you like                            | e to create?                 |                                                            |                   |           |
|             | Announcement ②                                  |                                              |                              |                                                            |                   |           |
|             | 🔘 Survey 💿                                      |                                              |                              |                                                            |                   |           |
|             | Transfor recipionts who                         | they proce "0"                               |                              |                                                            |                   |           |

|                       | en would you like this broadcast to start?                                                                                                    |
|-----------------------|----------------------------------------------------------------------------------------------------|
| ۲                     | Immediately O Schedule for the future                                                                                                    |
|                       | Your calls will not go out until you set up your message. You'll be able to record, upload, or select your message in the message step and review everything before you submit your broadcast. |
|                       |                                                                                                    |
| Bro                   | adcast Settings                                                                                                    |
| Bro                   | adcast Settings<br>oadcast Name                                                                                                    |
| Bro                   | adcast Settings<br>oadcast Name<br>e this broadcast a name to easily reference it later                                                                                                    |
| Bro<br>Gi             | oadcast Settings<br>oadcast Name<br>*e this broadcast a name to easily reference it later<br>lifer ID                                                                                          |
| Bro<br>Gi<br>Gi<br>(( | adcast Settings<br>oadcast Name<br>re this broadcast a name to easily reference it later<br>Iler ID<br>51) 236-5454                                                                            |
| Brc<br>Gi<br>Gi       | eadcast Settings oadcast Name re this broadcast a name to easily reference it later Iler ID 51) 236-5454 zipients will see this number                                                         |

b. This screen shows you each of the talent or contacts that had a valid number to send the broadcast to.

| Create Broadcas            | t 0               |                          | START OVER      |
|----------------------------|-------------------|--------------------------|-----------------|
| C Enter Settings           | Choose Recipients | 3 Create Message         | Review & Submit |
| RECIPIENTS SUMMARY         |                   |                          |                 |
| Total Numbers to be Texted | I                 | 2 View/Remove Recipients | 3               |
| BACK                       |                   | ADD                      | CONTACTS        |

c. Create Message – the screen will differ based on the broadcast type chosen Create Broadcast <sup>(9)</sup>

| Enter Settings | Choose Recipients 3 Create Mes  | ssage 4 Review & Submit |
|----------------|---------------------------------|-------------------------|
| MESSAGE        |                                 |                         |
| Voice Message  | Record new message              |                         |
|                | 🔘 Upload a message 📀            |                         |
|                | ○ Select from message library ◎ |                         |
| ВАСК           |                                 | CONTINUE                |

| Create Broado    | ast 0                                                                                                    | START OVER    |
|------------------|----------------------------------------------------------------------------------------------------|---------------|
| C Enter Settings | Choose Recipients 3 Create Message 4 Rev                                                                     | view & Submit |
| MESSAGE          |                                                                                                    |               |
| Text Message     | Characters: 0/640 Credits Per Recipient: 0<br>[Sood morning, friends!                                        |               |
|                  | Texts to new phone numbers from this Text Number will have opt-<br>instructions appended to them at no cost. | put           |
| ВАСК             |                                                                                                    | CONTINUE      |

d. Review and submit the Text-Em-All Broadcast

| reate Broadca  | ast Ø                                  |                                            | START OV         |
|----------------|----------------------------------------|--------------------------------------------|------------------|
| Enter Settings | Choose Recipients                      | Create Message                             | 🗕 Review & Submi |
|                | Almost<br>Please review the info below | finished!<br>v, then click Send Broadcast. |                  |
|                | Settings                               |                                            |                  |
|                | Name                                   | Test                                       |                  |
|                | Туре                                   | Text                                       |                  |
|                | Text Number                            | (833) 416-2622                             |                  |
|                | Date & Time                            | Send immediately                           |                  |
|                | Recipients                             |                                            |                  |
|                | Total recipients                       | 0 calls and 2 texts                        |                  |
|                | Messages                               |                                            |                  |
|                | Text Message                           | Testing                                    |                  |
|                | (i) This broadcast will use up to      | 2 credits.                                 |                  |
|                | ВАСК                                   | SEND BROADCAST                             |                  |

- e. Close Text-Em-All browser tab
- 3. The Create Text-Em-All Broadcast aside will give you the number of talent/contacts that were successfully sent to Text-Em-All as well as the talent/contacts that did not get sent to Text-Em-All and why.

### Create Text-Em-All Broadcast

2 Talent sent to Text-Em-All successfully to initiate a new broadcast.

#### 13 Talent have invalid or missing information.

Review the Talent selected for this Text-Em-All Broadcast below. Verify Talent has at least one phone number listed. For Talent without a phone number listed select the Talent name to add a number to their profile or remove them from this broadcast.

| Talent Name      | ~ | Phone Number | ~ | Error                                                                | ~ | Remove 🛩 |
|------------------|---|--------------|---|----------------------------------------------------------------------|---|----------|
| Tim Test02       |   | 000000002    |   | Invalid phone number: Primary phone                                  |   | ×        |
| Tim Test03       |   | 000000003    |   | Invalid phone number: Primary phone                                  |   | ×        |
| Tim Test04       |   | 000000004    |   | Invalid phone number: Primary phone                                  |   | ×        |
| Tim Test05       |   | 000000005    |   | Invalid phone number: Primary phone                                  |   | ×        |
| Test_ Workn28th1 |   | 0001234567   |   | Invalid phone number: Primary phone                                  |   | ×        |
| Work Ntest       |   | 0001234567   |   | Invalid phone number: Primary phone                                  |   | ×        |
| Tester WorkN12   |   | 00012345867  |   | Invalid phone number format. Phone number must be 10 digits: Primary |   | ×        |
| Talent Avionte   |   | 0009520215   |   | Invalid phone number: Primary phone                                  |   | ×        |
| Test_ Ubinger02  |   | 043868000    |   | Invalid phone number format. Phone number must be 10 digits: Primary |   | ×        |
| test_ ubinger09  |   | 09482048372  |   | Invalid phone number format. Phone number must be 10 digits: Primary |   | ×        |
| test_ubinger04   |   | 098320983    |   | Invalid phone number format. Phone number must be 10 digits: Primary |   | N        |

Cancel Resend Broadcast

- a. For talent/contact with invalid phone numbers:
  - Can click the talent/contact name to navigate to the record and update the phone number.
    - OR
  - Can remove the talent/contact from the list by clicking the Remove button
- b. Once missing phone numbers are corrected:
  - Can close the aside and select the Create Text-Em-All Broadcast option from the Mass Action dropdown to refresh the aside OR
  - Can click the Resend Broadcast button in the aside and the updated phone numbers will be passed through to Text-Em-All.

## **Broadcast Activities**

Activities will be logged for the following:

×

- Announcement Broadcasts
- Survey Broadcasts
- Text Broadcasts
- Text Responses

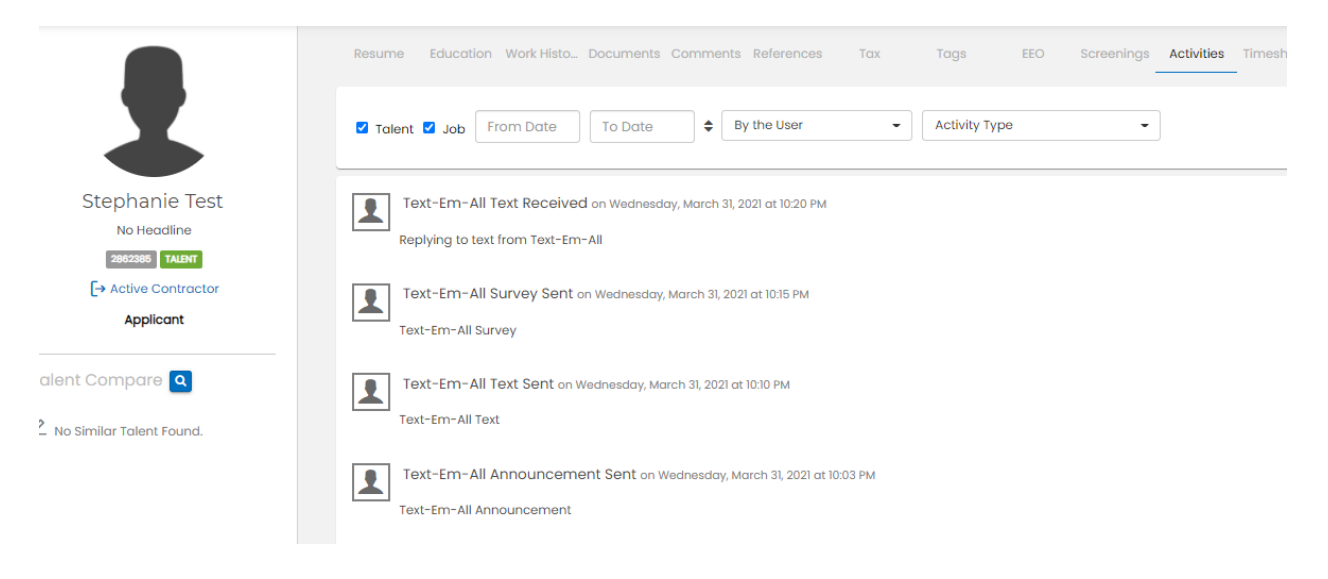

## **Text-Em-All Conversations**

**Note:** Text-Em-All Conversations can only be accessed if the users Text-Em-All account has a text number. If account is not associated with a text number, the Open Text-Em-All Conversation buttons will be hidden in BOLD for that use.

**Note:** Text-Em-All Conversations can only be accessed if the talent/contact has a valid phone number on file.

Open Text-Em-All Conversation Button Locations

Talent/Contact > Quick Actions

**Note:** The Open Text-Em-All Conversation button allows you to quickly text message a talent/contact regardless of if they've previously been sent a Text-Em-All broadcast.

| myDashb              | sourd Job  | Tollert Timesheet Invoices Componies Documents Bock Office                                                                        | C 🎱       | :00  | Type to s | search Q         |              |
|----------------------|------------|----------------------------------------------------------------------------------------------------|-----------|------|-----------|------------------|--------------|
| Search A             | dd New Tal | nt importText importResume importMultiple Spotlight                                                                               |           |      | (         |                  |              |
| •                    |            | Resume Education Work Histo. Documents Comments References Tax Tags EEO Screenings Activities Tasks Onboardin. Timesheets Results | Placement | • •  |           | Quick Actions    |              |
|                      | 일 -        |                                                                                                    |           |      |           | Pipelin          | e            |
|                      | 2          | Full Text Resume Disable Resume Highlight                                                                                         |           | Text |           | Nomine           | /te          |
|                      |            | Stephanie Test<br>stephanie bouer117girgmail.com                                                                                  |           |      |           | Log Acti         | vity         |
| Stephanie Test       |            |                                                                                                    |           |      |           | Open Text-Em-All | Conversation |
| No Headline          |            | 23 Main Streat Erzynn MN 55121                                                                                                    |           |      |           | Add to H         | otList       |
| 2862385 TALENT       |            |                                                                                                    |           |      |           | •                |              |
| [→ Active Contractor |            |                                                                                                    |           |      |           |                  |              |
| Applicant            |            |                                                                                                    |           |      |           | Talent To Jobs 🤦 | 1            |

### Talent/Contact > Activities

**Note:** The Open Text-Em-All Conversation button allows you to quickly view and the talent/contact's text conversation on the Text-Em-All site and gives the user an easy way to text the talent/contact.

|                                                | myDashboard .   | Jobs Talent          | Timesheet                                             | Invoices C                                         | Companies     | Documen         | its Back Offici  | Ð   |             |     |              |           |       |                      |         | C 🔴                          | •O0 |  |
|------------------------------------------------|-----------------|----------------------|-------------------------------------------------------|----------------------------------------------------|---------------|-----------------|------------------|-----|-------------|-----|--------------|-----------|-------|----------------------|---------|------------------------------|-----|--|
| \$                                             | earch Add New 1 | alent Import         | Text Import I                                         | Resume Imp                                         | oort Multiple | Spotlight       |                  |     |             |     |              |           |       |                      |         |                              |     |  |
|                                                |                 | Resume               | Education V                                           | Vork Histo E                                       | Documents     | Comments        | References       | Ταχ | Tags        | EEO | Screenings A | ctivities | Tasks | Onboardin Timesheets | Results | Placement                    |     |  |
| -                                              |                 | ☑ Talent             | Job From                                              | m Date                                             | To Date       | ¢               | By the User      | -   | Activity Ty | pe  | •            |           |       |                      | Ope     | n Text-Em-All<br>Inversation |     |  |
| Stephanie Tes<br>No Headline<br>2002305 TALENT | t               | Tex<br>logge<br>Repl | t-Em-All Tex<br>ad by tea user on<br>ying to text fro | kt Received of<br>march 31, 2021<br>from Text-Em-A | on Wednesdo   | ту, March 31, : | 2021 at 10:20 PM |     |             |     |              |           |       |                      | <       | 070                          | )   |  |
| Active Contractor<br>Applicant                 |                 | Tex<br>Text          | t-Em-All Sur<br>Em-All Surve                          | rvey Sent on<br>y                                  | Wednesday,    | March 31, 202   | 21 at 10:15 PM   |     |             |     |              |           |       |                      |         |                              |     |  |

## **Conversation Activities**

Activities are logged for all text messages sent and received through the Text-Em-All Conversation window.

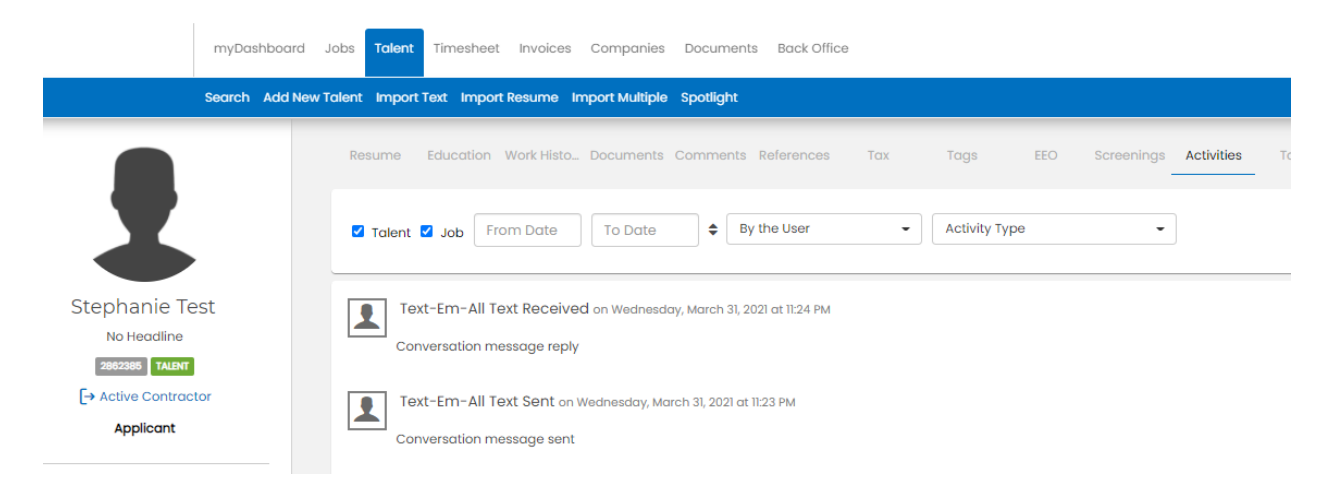

Text-Em-All Broadcasts Widget

| myDashboard Jobs Tal     | ent Timesheet Invoice |
|--------------------------|-----------------------|
| Dashboard Tasks Add Wid  | get                   |
| ▼ Text-Em-All Broadcasts | × S Q                 |
| 7 Sent                   |                       |
| 2 Responses              |                       |
|                          |                       |
|                          |                       |
|                          |                       |

Open Text-Em-All Conversation button in the widget header opens up the users conversation inbox

Sent = the number of talent and contacts who were sent a Text-Em-All broadcast

Responses = the number of talent and contacts who've responded to text broadcasts

## Sent aside shows the following:

- Employees and contacts who've been sent a broadcast
- Broadcast type
- Message
- Date Sent
- Sender
- Reply button gives the user a way to message the talent/contact via the Text-Em-All conversation window

|                      | Text-Em-All Broad   | dcasts - Sent  |                           |             |          | ;     |
|----------------------|---------------------|----------------|---------------------------|-------------|----------|-------|
|                      | Name                | Broadcast Type | Message                   | Date Sent   | User     | Reply |
| xt-Em-All Broadcasts | Stephanie Test      | Text           | Conversation message sent | Apr 1, 2021 | TEA User | D     |
|                      | Stephanie Test      | Survey         | Text-Em-All Survey        | Apr 1, 2021 | TEA User | D     |
| t                    | Stephanie Test      | Text           | Text-Em-All Text          | Apr 1, 2021 | TEA User | D     |
| nses                 | Stephanie Test      | Announcement   | Text-Em-All Announcement  | Apr 1, 2021 | TEA User | D     |
|                      | Rex Mitch           | Text           | Text-Em-All Test Text     | Apr 1, 2021 | TEA User | Q     |
|                      | Bingo1234 Bango1234 | Text           | Test                      | Apr 1, 2021 | TEA User | Q     |
|                      | Amy Goodworker      | Text           | Test                      | Apr 1, 2021 | TEA User | D     |
|                      |                     |                |                           |             |          |       |

Responses aside shows the following:

- Employees and contacts who've responded to a text broadcast
- Broadcast type
- Message
- Date Sent
- Sender
- Reply button gives the user a way to message the talent/contact via the Text-Em-All conversation window

|                  | Text-Em-All B  | Text-Em-All Broadcasts - Response |                                       |             |          |       |  |
|------------------|----------------|-----------------------------------|---------------------------------------|-------------|----------|-------|--|
|                  | Name           | Broadcast                         | Type Message                          | Date Sent   | User     | Reply |  |
| n-All Broadcasts | Stephanie Test | Text                              | Conversation message reply            | Apr 1, 2021 | TEA User | Q     |  |
|                  | Stephanie Test | Text                              | Replying to text from Text-<br>Em-All | Apr 1, 2021 | TEA User | Q     |  |
|                  |                |                                   |                                       |             |          |       |  |
|                  |                |                                   |                                       |             |          |       |  |
|                  |                |                                   |                                       |             |          |       |  |
|                  |                |                                   |                                       |             |          |       |  |